## Summary :

- 1. Reception of the package
- 2. Preliminary verifications
- 3. Deploy the tools
- 4. Test the tools

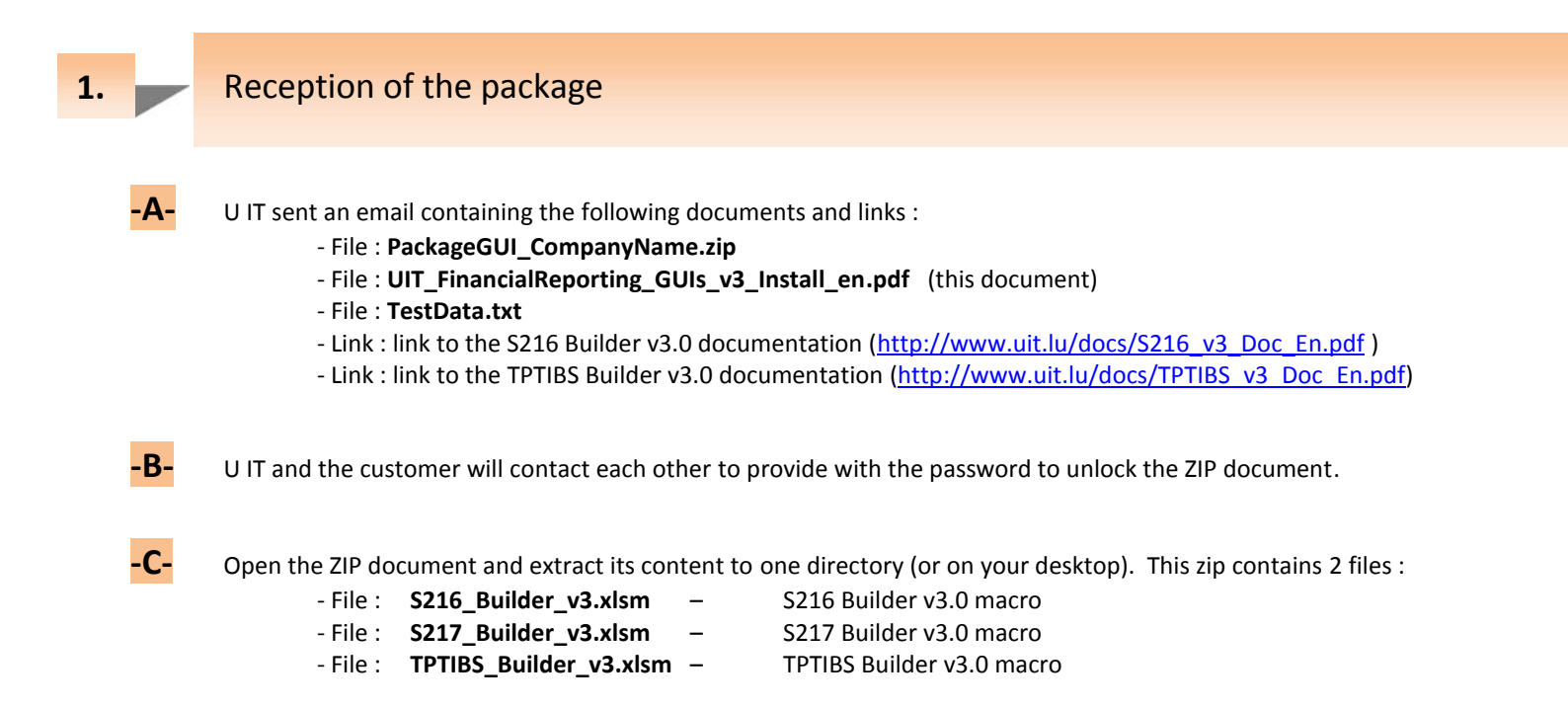

## Preliminary verifications

Open the 3 tools/macros by double clicking on them
You may need to adapt the configuration of your Excel in order to use the tools – please refer to sections "Excel options & settings" on either the S216 or TPTIBS documentations – please refer the links given above.

-B- In case of unexpected error message, could you please :

- Check with your local IT for a first verification an analysis of the problem.
- If the problem persists, contact and provide U IT with a maximum of details about the problem.

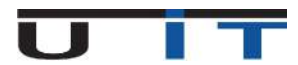

2.

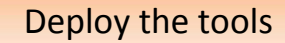

If you have already a dedicated file directory structure in place for handling the generation of the reports :

- Perform first a backup copy of the 3 tools.
- Copy as many times as you need the macros (usually, S216 & TPTIBS minimum, one copy by declarant).
- Open each copy of the macros and modify the top main title box with declarant's company name.
- Refer to next point for a visual example U IT proposes.

-**B**-

A-

3.

You can use or inspire of the following way of organizing the management of the BCL reports :

- 1. Choose one specific directory on your network where to concentrate the handling of your reports. For example : L:\BCL\FinancialReporting.
- 2. Create a backup sub-directory named "\_BackupCaptureTools" and unzip the 3 tools in this directory.

3. Create as many sub-directories directory as number of customers. You can name these directory as per to customer's company name or using an internal codification/reference.

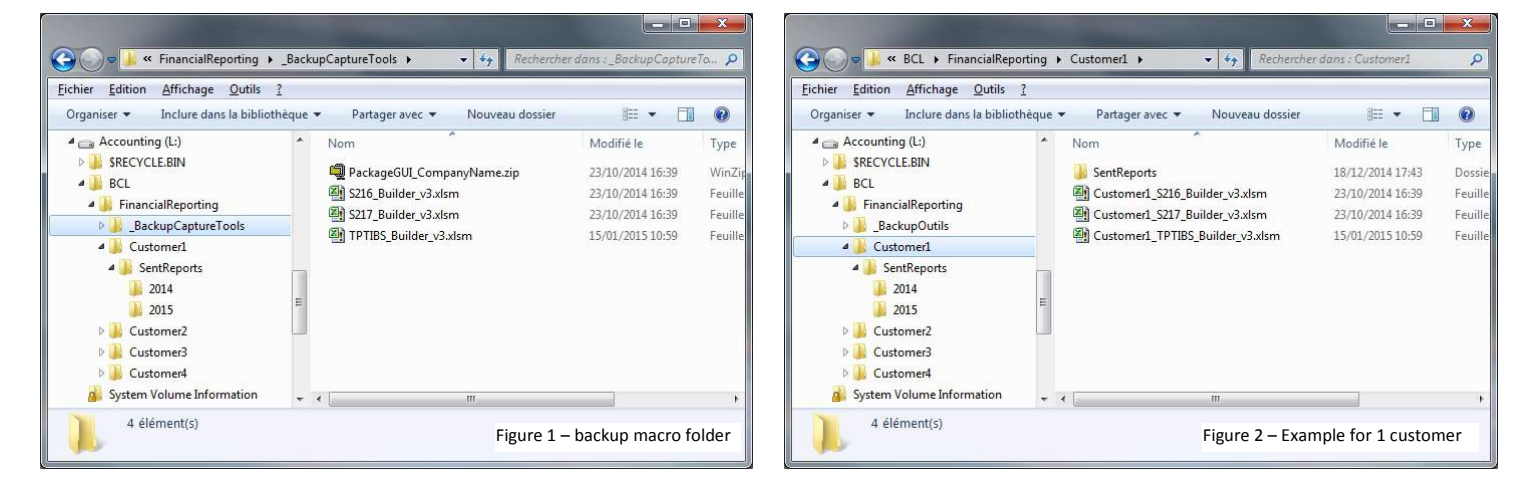

Copy the 2 (or 3) tools in each of the previously created directories, then you can do the following:
- rename the macros to include customer's name (Figure 2)

- open each macro and modify the top main title box with declarant's company name (Figure 3)

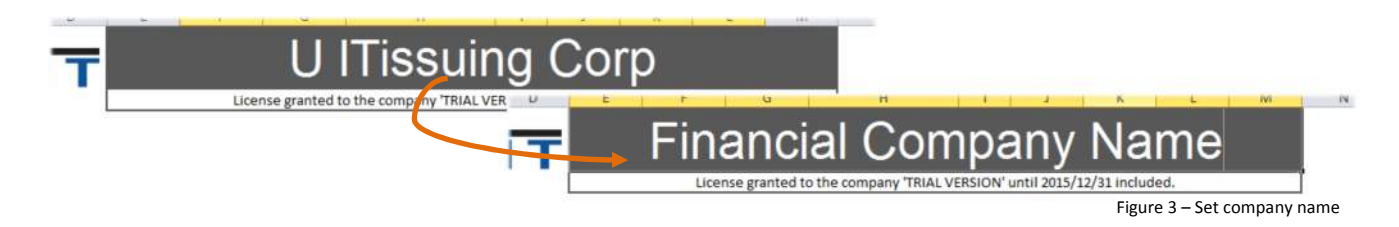

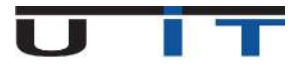

This test is optional – it's to verify the good operation of the tool on your system, train on how to copy/paste for the S216 GUI and also give 2 practical examples.

Please refer to our documentation on how to proceed to perform a copy paste using a TXT files

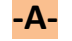

S216 - First test : valid data

- 1. Open the attached TXT file named **TestData.txt**.
- 2. Select and copy the first table and copy it to the asset table.
- 3. Select and copy the second table and copy it to the liabilities table.
- 4. Select one "End Month Date" in the header section no need to modify the Reporter/Declarant section.
- 5. Click the CheckBox the macro checks the validity of data, no error message, Export button is available.
- -B-

S216 - Second test : data with some errors

- 1. Empty tables by "double click" on dustbin icons, for each table, and answer "Yes" to confirm delete.
- 2. Open the attached TXT file named **TestData.txt.**
- 3. Select and copy the third table and copy it to the asset table.
- 4. Select and copy the fourth table and copy it to the liabilities table.
- 5. Click the CheckBox a message box detailing the error will appear.

| Open S216                                                                                                    |                                      | <b>2</b> N                                  | 216_11_20140                                 | 9_3050008            | 888_DSEC                  | 009999_20                       | 141222_001.                          | mi                                                  | Exp                                                                                   | ort S2 | 16                                                       |                      |                                                              | ]                        |                                           |                                                          |                                                                       | S216_Builder: Error(s) in table(s)!                                                                                                    |
|----------------------------------------------------------------------------------------------------|--------------------------------------|---------------------------------------------|----------------------------------------------|----------------------|---------------------------|---------------------------------|--------------------------------------|-----------------------------------------------------|---------------------------------------------------------------------------------------|--------|----------------------------------------------------------|----------------------|--------------------------------------------------------------|--------------------------|-------------------------------------------|----------------------------------------------------------|-----------------------------------------------------------------------|----------------------------------------------------------------------------------------------------|
| ASSE                                                                                                    | TS<br>Lateration                     | 101                                         | TAL<br>HING TAA                              | 10.00                |                           |                                 |                                      | BILIT                                               |                                                                                       | OTAL   | native Section 1999                                      | Netported<br>200     |                                                              |                          |                                           |                                                          |                                                                       | ASSET table :<br>The total calculated is different of 'Reported Amount' at line 36<br>- 'Country Code' in cell [C26] is incorrect. (Use drop[ist)                                                                                                    |
| L-A.2003     G-F     XX       L-C.2003     NL     XX       L-C.2004     GE     XE       L-C.2005     AE     XE       L-C.2005     AE     XE       L-C.2005     AE     XE       L-C.2005     XX     XE | EUS<br>EUS<br>XXX<br>AED<br>XXX      | 42100<br>44000<br>44000<br>52106<br>* 90000 |                                              | open 521             | 6                         |                                 | 502<br>502                           | 3×<br>16_11_2014                                    | 010 1210<br>9_3000000888_052                                                          | 000999 | 9_2014122                                                | 1,001.xm             |                                                              |                          | Export                                    | rt 5216                                                  |                                                                       | - For the Lurrency code in cell [L29] is incorrect. (Use dropins)<br>LIABILITIES table:<br>- 'Country Code' in cell [K31] is incorrect. (Use dropinst)<br>- For the 'Geographical Area code' in cell [L31] is obligatory to insert the<br>IXXI value for the term I2-N02000 [L31] is obligatory to insert the |
| 1-070000     US     1X       1-070000     Ni     XX       1-000000     DE     15       1-007000     DE     4X       1-000000     XX     XX                                                            | 1003<br>1003<br>1003<br>1003<br>1003 | 90000<br>90000<br>90000<br>90000            | 1-LA3001                                     | AS                   |                           | BUR<br>ATN                      | 44000                                | 2 042 000 0                                         | 50,00<br>51 /00,00,00                                                                 | 3      | 11000 L                                                  |                      | (11)<br>(14)<br>(14)<br>(14)<br>(14)<br>(14)<br>(14)<br>(14) | TES<br>Community<br>Data | Sactor<br>AADDD                           | 2.485.555<br>Contract<br>Accounty<br>IOLA-355            | 999,00<br>Reported Areaset                                            | TOTAL :<br>- Total Assets is different to total Liabilities.<br>- The actual difference is 5600001,00 €                                                                                                    |
|                                                                                                    |                                      | _                                           | 1-UA2002<br>1-UA2002<br>1-UA2003<br>1-UA2003 | ML<br>GB<br>AE       | х<br>хі<br>хі<br>хі<br>хі | BUR<br>BUR<br>BUR<br>BXX<br>AED | 44000<br>44000<br>44000<br>322300    | 005-01A<br>005-01A<br>01A-999<br>005-01A<br>01A-999 | 330.000.000,00<br>330.000.000,00<br>75.000.000,00<br>180.000.000,00<br>450.000.000,00 |        | 3-LA2002<br>3-LA2002<br>3-LA2002<br>3-000000<br>3-LA2003 | FR<br>GR<br>XX<br>GR | IX<br>IX<br>IX<br>IX                                         | tun<br>tun<br>xxx<br>tun | 44000<br>44000<br>90000<br>44000          | 101A-393<br>101A-393<br>101A-393<br>1093-000<br>101A-393 | 100.000.000.00<br>100.000.000.00<br>1.005.000.000.00<br>70.000.000.00 | - The maximum difference authorized is 100 €                                                                                                    |
| <b>_</b>                                                                                                    |                                      |                                             | 1-056000<br>1-056000<br>1-056000<br>1-056000 | US<br>ML<br>DE<br>DE | и<br>и<br>и<br>и          | 10X<br>10X<br>10X<br>10X        | 100000<br>100000<br>100000<br>100000 | 1215-223<br>1215-223<br>1215-223<br>1215-223        | 600.000.000.00<br>1.000.000.00<br>30.000.000.00<br>30.000.000.00                      |        | 3-003000<br>3-030000<br>3-030000<br>3-142003<br>3-142003 | XX<br>NL<br>AE       | NX<br>IX<br>IX<br>III                                        | XXX<br>XXX<br>DIA<br>DIA | 90000<br>90000<br>90000<br>32100<br>12100 | 1000-000<br>1000-000<br>1000-00A<br>1000-00A             | 900.000.000,000<br>900.000,000,000<br>2.000.000,000<br>50.000.000,000 | ОК                                                                                                    |

- 6. You can correct the values, for instance:
  - Change amount value in cell H27 from 330.000.000 to 273.999.999
  - Set "LU" in cell C26
  - Set "EUR" in cell E29
  - Set "US" in cell K31
  - Set "XX" in cell L31
  - Click the CheckBox : a further message will be displayed :

| - | ASSET table :                                                           |
|---|-------------------------------------------------------------------------|
| J | - There is at least one [1-090000] item having an amount of more than   |
|   | 500 million which could eventually be classified in another item family |
|   | > You can export the S0216 report                                       |
|   | · ·                                                                     |
|   |                                                                         |
|   |                                                                         |

7. This message is not anymore an error message but an informational one – this doesn't prevent to generate the report.

Test is over – In case of unexpected error message, could you please :

- Check with your local IT for a first verification an analysis of the problem.
- If the problem persists, contact and provide U IT with a maximum of details about the problem.

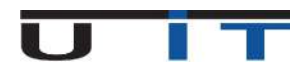